## NEVÓNEX

## Implement

Task Controller

GPS

X Offeet

Connector

Implement

Check if implement is connected

Smart with

off

Beatus

Off

2

Lungitus

GPS

R Of

0.100

V Offees

0,200 m 🗃 🗄

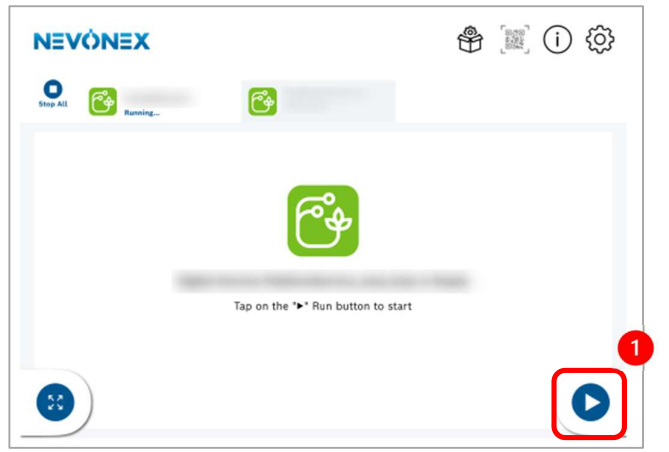

(1) Start the NEVONEX Digital Service in the NEVONEX Cockpit App on the tablet to open NEVONEX UT in the tractor terminal.

(2) Check in the NEVONEX UT if the implement is connected to NEVONEXIf it is connected everything is fine.

If the implement is disconnected the function instance of the implement must be set to the lowest possible value (0 or 1) as described below.

## Set function instance of the implement

To assign an implement to a NEVONEX Digital Service the function instance of the implement must be set to the lowest possible value (0 or 1).

Example: setting the function instance of a Kverneland-Implement

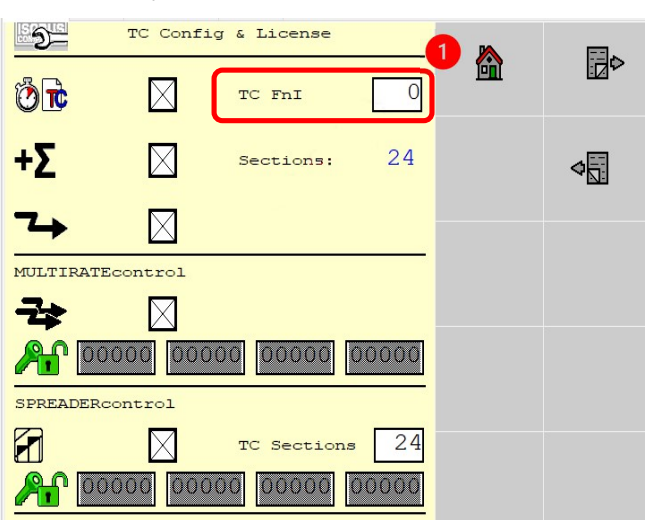

(1) Refer to the manual of the implement, how the implement can be configured to connect to a specific function instance.
Set the function instance of the implement to the lowest possible number (0 or 1).